# Poračun plač SPJS, Odprava anomalij do vključno 26. plačnega razreda

V Uradnem listu RS, št. 46/2017 dne 29.8.2017 je bil objavljen Aneks št. 10 h Kolektivni pogodbi za javni sektor (KPJS), ki nalaga odpravo anomalij do vključno 26. plačnega razreda ter na novo opredeljuje določena delovna mesta glede na plačni razred. Na podlagi okrožnice MJU, številka 0100-75/2017/416 dne 4.8.2017 ter okrožnice MIZŠ, številka 6030-1/2017/33 dne 11.8.2017, je pričakovati poračun plač v mesecu oktobru pri plači za mesec september. Poračun se nanaša na obdobje plač od 1.7.2017 do 31.8.2017.

Za potrebe **poračuna plač** je že dalj časa **na voljo programska rešitev**. Navodila za uporabo pripomočka za Pripravo poračuna so enaka kot pri Poračunu rednih napredovanj. Glede na to, da gre za poračun najslabše plačanih javnih uslužbencev, obstaja nekaj posebnosti glede samega poračuna. Opis posebnosti si lahko preberete na koncu navodil.

## Priprava poračuna za zamenjavo plačnega razreda – postopek

V meniju 1.1.5.2. izberete delavca, kateremu želite pripraviti poračun plače, nato vnosno masko potrdite z **»F9 Potrdi**«

| 🕌 Priprava in shranitev poračuna (1.1 — 🛛 🛛 🗙 |                 |   |        |      |  |  |  |  |
|-----------------------------------------------|-----------------|---|--------|------|--|--|--|--|
| Šifra delavca                                 | (2) Novak Janez |   |        | 4    |  |  |  |  |
| Od datuma shranitve                           | 01.01.2016      |   |        |      |  |  |  |  |
| Do datuma shranitve                           |                 |   |        |      |  |  |  |  |
| F9 Potrdi                                     |                 | X | sc Pre | kini |  |  |  |  |

Prikažejo se shranjeni obračuni za izbranega delavca, s tipko »enter« ali dvoklikom odprete posamezen obračun.

| Dat. shranitve | Šifra | Priimek in ime | Dat. izplačila | Dat. pl. prisp. | Mesec | Leto | Bruto    | Bonitete | Stroški nad uredbo | Regres |
|----------------|-------|----------------|----------------|-----------------|-------|------|----------|----------|--------------------|--------|
| 01.02.2016     | 2     | Novak Janez    | 31.01.2016     | 31.01.2016      | 1     | 2016 | 1.102,88 | 0,00     | 0,00               | i.     |
| 29.02.2016     | 2     | Novak Janez    | 29.02.2016     | 29.02.2016      | 2     | 2016 | 1.124,29 | 0.00     | 0,00               |        |
| 31.03.2016     | 2     | Novak Janez    | 31.03.2016     | 31.03.2016      | 3     | 2016 | 1.101,28 | 0,00     | 0.00               |        |
| 30.04.2016     | 2     | Novak Janez    | 30.04.2016     | 30.04.2016      | 4     | 2016 | 1.073,81 | 0,00     | 0,00               |        |
| 31.05.2016     | 2     | Novak Janez    | 31.05.2016     | 31.05.2016      | 5     | 2016 | 1.124,29 | 0,00     | 0,00               |        |
| SKUPAJ         |       |                |                |                 |       |      | 5.526,55 | 0.00     | 0.00               |        |
|                |       |                |                |                 |       |      |          |          |                    |        |
|                |       |                |                |                 |       |      |          |          |                    |        |
| ¢              |       |                |                |                 |       |      |          |          |                    |        |

Na obračunskem listu preko gumba **»F3 Podatki delavca« spremenite vrednost polja »Plačni razred delovnega mesta (osnovni)« ter »(Z381) Plačni razred FDMN (z napredovanji)« in potrdite z »F9 Potrdi«. Če imate delavca, ki ima plačni razred tudi v polju »Z116«, »Z118«, »Z591« in/ali »Z592«, popraviti tudi ta podatek.** 

V primeru, da imate **po panožni kolektivni pogodbi** obračun nadomestil skupine »B« (praznik, dopust,...) in/ali skupine »G« (boleznine v breme delodajalca) iz osnove predhodnega meseca, popravite še vrednost polja »**DZ27** (**Z124) Bruto osnova – 1 pretekli mesec**«. Popravek polja »DZ27« se spremi samo za mesec avgust, ker je pri plači za avgust osnova plača julij. Pri plači za mesec julij pa je osnova še iz meseca junija in ni spremembe. Ali imate obračun nadomestil skupine »B« in/ali »G« iz tekočega meseca ali predhodnega, lahko preverite v meniju 1.3 Obračunavanje in sicer polje »BO02« in »BO03«.

| Р       | Vrsta      | VP(2)      | Naziv VP                        | Ure      | Procent                                                                                   | Faktor                                                                                                    | DM VF                                        | SM                             | Naziv SM                                                                    | SM2           | Naziv SM2            | Bruto           |           | Neto   |        |  |
|---------|------------|------------|---------------------------------|----------|-------------------------------------------------------------------------------------------|----------------------------------------------------------------------------------------------------|----------------------------------------------|--------------------------------|-----------------------------------------------------------------------------|---------------|----------------------|-----------------|-----------|--------|--------|--|
| 2       | A010       |            | Redno delo                      | 128,00   |                                                                                           |                                                                                                    |                                              |                                |                                                                             |               |                      |                 | 853,78    |        | 592,7  |  |
| 11      | B010       |            | Praznik                         | 8,00     | -                                                                                         |                                                                                                    |                                              |                                |                                                                             |               |                      |                 | 53,54     |        | 37,    |  |
| 12      | B020       |            | Letni dopust                    | 16,00    | 🎽 Shranjeni                                                                               | podatki (01.02.201                                                                                                | 6) za delavca                                | (2) Novak Ja                   | nez (1.1.5.2)                                                               |               |                      |                 |           |        | × 14,3 |  |
| 31      | C020       |            | Dodatek za delovno dobo         |          | 1. DM1: (5)                                                                               | D027033 2. Pod                                                                                                    | latki-DM2                                    | Podatki-D                      | M3 4. Podatki-DN                                                            | 14 5. Podatki | DM5 6. Ostali podatk | i 7. Delitev-SM | 8. Delite | ev-PR  | 1,9    |  |
| 200     | X1         |            | BRUTO - REDNO DELO              | 152,00   | Šifra delovnega mesta (Z370) (5) UČITELJ                                                  |                                                                                                    |                                              |                                |                                                                             |               |                      | 1               |           | ^ b6,2 |        |  |
| 253     | G030       |            | Boleznina v breme delodajalca - | 16,00    | Šifra stroški                                                                             | fra stroškovnega mesta (0) ???                                                                                    |                                              |                                |                                                                             |               |                      |                 |           |        |        |  |
| 300     | X1         |            | SKUPAJ NADOMESTILA -BOLE        | 16,00    | (Z550) Delea                                                                              | ž delovnega mest                                                                                                  | a (v odstotk                                 | h)                             |                                                                             |               |                      | 100,000         |           |        | 59,4   |  |
| 500     | Z080       |            | SKUPAJ BRUTO                    | 168,00   | Plačni razre                                                                              | d delovnega mes                                                                                                   | ta (osnovni)                                 |                                |                                                                             |               | (20) 922,8           | 2               | 1         |        |        |  |
| 501     | X2         |            | SKUPAJ PRISPEVKI                |          | (Z381) Plači                                                                              | ni razred FDMN (                                                                                                  | z napredova                                  | nji)                           |                                                                             |               | (25) 1.120           | .59             | 1         |        |        |  |
| 502     | X2         |            | Olajšava za dohodnino           |          | (Z116) Plačr                                                                              | ni razred FJU za i                                                                                                | azliko po 14                                 | či. ZSPJS                      | 3                                                                           |               | 0                    |                 |           |        |        |  |
| 503     | X2         |            | OSNOVA ZA DAVEK                 |          | (Z118) Plačr                                                                              | ni razred FJU za i                                                                                                | azliko po 15                                 | . čl. ZSPJS                    | 3                                                                           |               | (0) ???              |                 | 1         | 1      |        |  |
| 504     | X2         |            | DAVEK                           |          | (Z591) Plači                                                                              | ni razred FJU za                                                                                                  | razliko 1.ods                                | t. 19.čl. ZS                   | PJS                                                                         |               | (0) ???              |                 | 1         |        |        |  |
| 506     | Z290       |            | NETO IZPLAČILO                  | 168,00   | (Z592) Plači                                                                              | ni razred FJU za                                                                                                  | razliko 2.ods                                | t. 19.čl. ZS                   | PJS                                                                         |               | (0) ???              |                 | 1         |        | 55,7   |  |
| 660     | X2         |            | OD ZA IZPLAČILO                 |          | (Z105) Plači                                                                              | ni razred za preve                                                                                                | d osnovno                                    | olačo (pred                    | 6 2012)                                                                     |               | (0) ???              |                 | 1         |        | 65,7   |  |
| 0       |            |            |                                 |          | (Z106) Plači                                                                              | ni razred za korel                                                                                                | c. osnovno                                   | plačo (pred                    | 6.2012)                                                                     |               | (0) ???              |                 | 1         |        |        |  |
|         |            |            |                                 |          | Pogodba o z<br>Pogodba o z<br>Zaposlitev: Z<br>Individualna<br>Delež zapos<br>Posebni del | zaposlitvi-številka<br>zaposlitvi od-do d<br>2UTD-A, ZIUPTDS<br>poqodba<br>slitve za kadrovsk<br>ež zaposlitve za | atuma<br>SV<br>i načrt (štev<br>KN (v odstot | 0-Ne gre z<br>⊡<br>0-Zaposlite | O-Ne gre za zaposlitev po ZUTD- ▼  O-Zaposlitev v deležu DM (Z550) ▼  0.000 |               |                      |                 |           |        |        |  |
|         |            |            |                                 |          |                                                                                           | = Viri financiranj                                                                                                | a v deležih (                                | procenth) =                    |                                                                             |               | VF (delež)           | y y             | /F (proce | ent)   |        |  |
|         |            |            |                                 |          | DV01: (Z62*                                                                               | <ol> <li>Državni proraču</li> </ol>                                                                               | In                                           |                                |                                                                             |               |                      | 1,000 /         |           | 100,   | 00     |  |
|         |            |            |                                 |          | DV02: (Z622                                                                               | 2) Proračun občin                                                                                                 |                                              |                                |                                                                             |               |                      | 0,000 /         | _         | 0,     | 00     |  |
|         |            |            |                                 |          | DV03: (Z623                                                                               | 3) ZZZS in ZPIZ                                                                                                   |                                              |                                |                                                                             |               |                      | 0,000 /         |           | 0.     | 00     |  |
|         |            |            |                                 |          | DV04: (Z624                                                                               | I) Sredstva EU v                                                                                                  | djučno s sre                                 | dstvi sofina                   | nciranja iz DP                                                              |               |                      | 0,000 /         |           | 0,     | 00     |  |
| isn-Na  | -Obračun:  | ani: 0 00  | Prisp-Na-7a Načilo: 17          | 7.56 7   | DV05: (Z625                                                                               | 5) Druga javna sre                                                                                                | edstva za op                                 | ravljanje jav                  | ne službe                                                                   |               |                      | 0,000 /         |           | 0,     | 00     |  |
| 100-110 | All All E2 | Obračur    | n nap-Na-za prolito. 17         | dalawaa  | DV06: (Z626                                                                               | 5) Sredstva od pro                                                                                                | odaje blaga i                                | n storitev n                   | a trgu                                                                      |               |                      | 0,000 /         |           | 0,     | 00     |  |
| (0      | an-Mitj F2 | Juracur    | r 5 Podatki                     | ueravca  | DV07: (262)                                                                               | r) Nejavna sredst                                                                                                 | va za opravlj                                | anje javne s                   | sluzbe                                                                      |               |                      | 0.000 /         |           | 0,     | 00     |  |
|         | F4 Poda    | atki obrač | una F5 Izpis obr                | ač lista | DV08: (2628                                                                               | o) Sreastva za fin                                                                                                | ancıranje jav                                | nin dél                        |                                                                             |               |                      | 0,000 /         |           | 0,     | 00     |  |

Obračun z novim plačnim razredom poženete z gumbom **»F2 Obračun plače«**, ki ga nato **shranite preko »F9 Shranitev«**. Pojavi se okno kamor program vpiše stare zneske v minus in nove v plus. Če je s poračunom vse v redu, ga **shranite z »F9 Shranitev«**.

| Redno delo<br>Redno delo<br>Praznik | 128,00<br>-128,00                                                                                                    |                                                                                                    |                                                                                                    |                                                                                                    |                                                                                                    |                                                                                                    |                                                                                                    |                                                                                                    |                                                                                                    | 022.74                                                                                                    | 0.00                                                                                                    | 1                                                                                                    |
|-------------------------------------|----------------------------------------------------------------------------------------------------|----------------------------------------------------------------------------------------------------|----------------------------------------------------------------------------------------------------|----------------------------------------------------------------------------------------------------|----------------------------------------------------------------------------------------------------|----------------------------------------------------------------------------------------------------|----------------------------------------------------------------------------------------------------|----------------------------------------------------------------------------------------------------|----------------------------------------------------------------------------------------------------|----------------------------------------------------------------------------------------------------|----------------------------------------------------------------------------------------------------|----------------------------------------------------------------------------------------------------|
| Redno delo<br>Praznik               | -128,00                                                                                                    |                                                                                                    |                                                                                                    |                                                                                                    |                                                                                                    |                                                                                                    |                                                                                                    |                                                                                                    |                                                                                                    | 322,14                                                                                                    | 0,00                                                                                                    | 1                                                                                                    |
| Praznik                             |                                                                                                    |                                                                                                    |                                                                                                    |                                                                                                    |                                                                                                    |                                                                                                    |                                                                                                    |                                                                                                    |                                                                                                    | -853,78                                                                                                    | 0,00                                                                                                    |                                                                                                    |
|                                     | 8,00                                                                                                    |                                                                                                    |                                                                                                    |                                                                                                    |                                                                                                    |                                                                                                    |                                                                                                    |                                                                                                    |                                                                                                    | 57,86                                                                                                    | 0,00                                                                                                    | 1                                                                                                    |
| Praznik                             | -8,00                                                                                                    |                                                                                                    |                                                                                                    |                                                                                                    |                                                                                                    |                                                                                                    |                                                                                                    |                                                                                                    |                                                                                                    | -53,54                                                                                                    | 0,00                                                                                                    | 1                                                                                                    |
| Letni dopust                        | 16,00                                                                                                    |                                                                                                    |                                                                                                    |                                                                                                    |                                                                                                    |                                                                                                    |                                                                                                    |                                                                                                    |                                                                                                    | 115,72                                                                                                    | 0,00                                                                                                    | 1                                                                                                    |
| Letni dopust                        | -16,00                                                                                                    |                                                                                                    |                                                                                                    |                                                                                                    |                                                                                                    |                                                                                                    |                                                                                                    |                                                                                                    |                                                                                                    | -107,08                                                                                                    | 0,00                                                                                                    | 1                                                                                                    |
| Dodatek za delovno dobo             |                                                                                                    | 0,33                                                                                                    |                                                                                                    |                                                                                                    |                                                                                                    |                                                                                                    |                                                                                                    |                                                                                                    |                                                                                                    | 0,23                                                                                                    | 0,00                                                                                                    | 1                                                                                                    |
| Boleznina v breme delodajalca -     | 16,00                                                                                                    | 80,00                                                                                                    |                                                                                                    |                                                                                                    |                                                                                                    |                                                                                                    |                                                                                                    |                                                                                                    |                                                                                                    | 92,58                                                                                                    | 0,00                                                                                                    | 1                                                                                                    |
| Boleznina v breme delodajalca –     | -16,00                                                                                                    | -80,00                                                                                                    |                                                                                                    |                                                                                                    |                                                                                                    |                                                                                                    |                                                                                                    |                                                                                                    |                                                                                                    | -85,66                                                                                                    | 0,00                                                                                                    |                                                                                                    |
|                                     | Letni dopust<br>Letni dopust<br>Dodatek za delovno dobo<br>Boleznina v breme delodajalca –<br>Boleznina v breme delodajalca – | Letni dopust     16,00       Letni dopust     -16,00       Dodatek za delovno dobo       Boleznina v breme delodajalca –     16,00       Boleznina v breme delodajalca –     -16,00 | Letni dopust     16,00       Letni dopust     -16,00       Dodatek za delovno dobo     0,33       Boleznina v breme delodajalca –     16,00       Boleznina v breme delodajalca –     -16,00 | Letni dopust     16,00       Letni dopust     -16,00       Dodatek za delovno dobo     0,33       Boleznina v breme delodajalca –     16,00       Boleznina v breme delodajalca –     -16,00 | Letni dopust     16,00       Letni dopust     -16,00       Dodatek za delovno dobo     0,33       Boleznina v breme delodajalca –     16,00       Boleznina v breme delodajalca –     -16,00 | Letni dopust     16,00       Letni dopust     -16,00       Dodatek za delovno dobo     0,33       Boleznina v breme delodajalca –     16,00       Boleznina v breme delodajalca –     -16,00 | Letni dopust     16,00       Letni dopust     -16,00       Dodatek za delovno dobo     0,33       Boleznina v breme delodajalca –     16,00       Boleznina v breme delodajalca –     -16,00 | Letni dopust     16,00       Letni dopust     -16,00       Dodatek za delovno dobo     0,33       Boleznina v breme delodajalca -     16,00       Boleznina v breme delodajalca -     -16,00 | Letni dopust     16,00       Letni dopust     -16,00       Dodatek za delovno dobo     0,33       Boleznina v breme delodajalca -     16,00       Boleznina v breme delodajalca -     -16,00 | Letni dopust         16,00         Image: Constraint of the state of the state of | Letni dopust         16,00         Image: Constraint of the state of the state of | Letni dopust         16,00                   0,00          0,00          0,00          0,00          0,00          0,00          0,00          0,00          0,00          0,00          0,00          0,00          0,00          0,00          0,00          0,00          0,00          0,00          0,00          0,00         0,00          0,00          0,00         0,00         0,00         0,00         0,00         0,00         0,00         0,00         0,00         0,00         0,00         0,00         0,00         0,00         0,00         0,00         0,00         0,00         0,00         0,00         0,00         0,00         0,00         0,00         0,00         0,00         0,00         0,00         0,00         0,00         0,00         0,00         0,00         0,00         0,00         0,00         0,00         0,00         0,00         0,00         0,00         0,00         0,00 |

Če potrebujete poračun za več mesecev, postopek ponovite za željene mesece. Pripravljene poračune lahko pregledujete v meniju 1.1.5.3.

#### V meniju 1.1.5.4. se nahaja prenos poračunov v obračunske liste v meni 1.2.

| 🕌 Prenos pripravljenih poračunov v obračun (1.1.5.4) — 🗆 🗙 |                                  |             |          |          |      |  |  |  |  |  |
|------------------------------------------------------------|----------------------------------|-------------|----------|----------|------|--|--|--|--|--|
| Število vseh neprenesenih pripravljenih poračunov je 5.    |                                  |             |          |          |      |  |  |  |  |  |
| Od šifre delavca                                           | (2) Novak Janez                  | 4           |          |          |      |  |  |  |  |  |
| Do šifre delavca                                           | (2) Novak Janez                  | 4           |          |          |      |  |  |  |  |  |
| Poračun za MM.LLLL                                         | 1.2016                           |             |          |          |      |  |  |  |  |  |
| Poračun do MM.LLLL                                         | 5.2016                           |             |          |          |      |  |  |  |  |  |
| Izbira poračunov (F1)                                      | 1,2,3,4,5                        |             | -        |          |      |  |  |  |  |  |
| Omejitev izpisa poraču                                     | inov z naštevanjem Poračun-ld (p | primer: 101 | ,103,201 | 220,25   | 50). |  |  |  |  |  |
| V F9 Potrdi                                                |                                  |             | X        | Esc Prek | kini |  |  |  |  |  |

#### Prenesen poračun med aktivne obračune izgleda takole:

| /P      | Vrsta     | VP(2)       | Naziv VP     |                        | Ure        | Procent | Faktor     | DM        | VF      | SM     | Naziv SM     | SM2         | Naziv S   | Bruto        | Neto | Obdobje |
|---------|-----------|-------------|--------------|------------------------|------------|---------|------------|-----------|---------|--------|--------------|-------------|-----------|--------------|------|---------|
| 9       | A010      | 2           | Redno delo   |                        | 128,00     |         |            |           |         |        |              |             |           | 922,74       | 0,00 | 1.2016  |
| 9       | A010      | 2           | Redno delo   |                        | -128,00    |         |            |           |         |        |              |             |           | -853,78      | 0,00 | 1.2016  |
| 9       | A010      | 2           | Redno delo   |                        | -120,00    |         |            |           |         |        |              |             |           | -800,42      | 0,00 | 2.2016  |
| 9       | A010      | 2           | Redno delo   |                        | 120,00     |         |            |           |         |        |              |             |           | 865,07       | 0,00 | 2.2016  |
| 9       | A010      | 2           | Redno delo   |                        | -160,00    |         |            |           |         |        |              |             |           | -974,43      | 0,00 | 3.2016  |
| 9       | A010      | 2           | Redno delo   |                        | 160,00     |         |            |           |         |        |              |             |           | 1.053,13     | 0,00 | 3.2016  |
| 9       | A010      | 2           | Redno delo   |                        | -96,00     |         |            |           |         |        |              |             |           | -640,34      | 0,00 | 4.2016  |
| 9       | A010      | 2           | Redno delo   |                        | 96,00      |         |            |           |         |        |              |             |           | 692,06       | 0,00 | 4.2016  |
| 9       | A010      | 1           | Redno delo   |                        | 160,00     |         |            |           |         |        |              |             |           | 1.101,00     | 0,00 | 5.2016  |
| 9       | A010      | 1           | Redno delo   |                        | -160,00    |         |            |           |         |        |              |             |           | -1.018,72    | 0,00 | 5.2016  |
| 19      | B010      | 11          | Praznik      |                        | 8,00       |         |            |           |         |        |              |             |           | 57,86        | 0,00 | 1.2016  |
| 19      | B010      | 11          | Praznik      |                        | -8,00      |         |            |           |         |        |              |             |           | -53,54       | 0,00 | 1.2016  |
| 19      | B020      | 12          | Letni dopust |                        | -16,00     |         |            |           |         |        |              |             |           | -107,08      | 0,00 | 1.2016  |
| 19      | B020      | 12          | Letni dopust |                        | 16,00      |         |            |           |         |        |              |             |           | 115,72       | 0,00 | 1.2016  |
| 19      | B010      | 11          | Praznik      |                        | -8,00      |         |            |           |         |        |              |             |           | -53,54       | 0,00 | 2.2016  |
| 19      | B010      | 11          | Praznik      |                        | 8,00       |         |            |           |         |        |              |             |           | 57,86        | 0,00 | 2.2016  |
| 19      | B020      | 12          | Letni dopus  | t                      | 40,00      |         |            |           |         |        |              |             |           | 289,31       | 0,00 | 2.2016  |
| 19      | B020      | 12          | Letni dopus  | t                      | -40,00     |         |            |           |         |        |              |             |           | -267,69      | 0,00 | 2.2016  |
| 19      | B010      | 11          | Praznik      |                        | 8,00       |         |            |           |         |        |              |             |           | 57,86        | 0,00 | 4.2016  |
| 19      | B010      | 11          | Praznik      |                        | -8,00      |         |            |           |         |        |              |             |           | -53,54       | 0,00 | 4.2016  |
| 19      | B020      | 12          | Letni dopus  | t                      | 16,00      |         |            |           |         |        |              |             |           | 115,72       | 0,00 | 4.2016  |
| 19      | B020      | 12          | Letni dopus  | t                      | -16,00     |         |            |           |         |        |              |             |           | -107,08      | 0,00 | 4.2016  |
| 19      | B020      | 12          | Letni dopus  | t                      | -16,00     |         |            |           |         |        |              |             |           | -102,21      | 0,00 | 5.2016  |
| 19      | B020      | 12          | Letni dopus  | t                      | 16,00      |         |            |           |         |        |              |             |           | 110,46       | 0,00 | 5.2016  |
| 145     | C020      | 31          | Dodatek za   | delovno dobo           |            |         |            |           | 0       | 100000 | Splošno      | 0           | ???       | 0,23         | 0,00 | 1.2016  |
| 145     | C020      | 31          | Dodatek za   | delovno dobo           |            |         |            |           | 0       | 100000 | Splošno      | 0           | ???       | 0,21         | 0,00 | 2.2016  |
| 145     | C020      | 31          | Dodatek za   | delovno dobo           |            |         |            |           | 0       | 100000 | Splošno      | 0           | ???       | 0,26         | 0,00 | 3.2016  |
| risp-Na | -Obračuna | ani: (F2-Iz | račun) Pi    | isp-Na-Za plačilo: (Fi | 2-Izračun) | Znes    | ek za izpl | ačilo: (  | F2-Izra | čun) S | trošek z obr | ačun. prisp | .: (F2-lz | račun)       |      |         |
|         | F2 Obra   | ičunaj pla  | čo           | F3 Podatki             | delavca    |         | F6 V       | rini vrst | tico    |        | F8 Povpr.    | stop.       |           | F9 Shranitev |      |         |
|         |           |             |              |                        |            |         |            |           |         |        |              |             |           |              |      |         |

Na pripravi poračuna lahko popravljate, dodajate in brišete posamezne VP-je, enako kot pri rednem obračunu. Pripravo poračuna lahko vedno prekinete z »ESC Izhod«. Poračun lahko izplačate ločeno ali skupaj z rednim obračunom. Naš predlog je, da se poračun izplača ločeno.

Pri izplačilu poračuna je potrebno paziti na nastavitve v meniju 1.3. Obračunavanje oz. na nastavitve znotraj gumba »F4 Posebnosti«. V vrstico »Formula za znesek« se poleg obstoječe formule »B401+B402« doda vse Posledično tiste VP-je, ki ste jih uporabili pri poračunu. bi formula lahko izgledala »B401+B402+B9+B19+B145+B169+B220+B279«. Druga vrstica »Formula-dohodki brez prisp.« je siva, neaktivna. V vrstico »Na koliko mesecev« vpišete število mesecev za katere izplačujete poračun, torej 2. V vrstico »Prištejem plačo, ki je ažurirana dne (1)« vpišete datum ažuriranja zadnje izplačane plače. Če je izplačilo poračuna skupaj s tekočo plačo, potem se datuma ne vpisuje. V vrstici »Če ni osnove za davek, potem ...« imejte označeno opcijo »Davek računam po minimalni stopnji (16%)«. Spodaj v zadnjih dveh vrsticah pa nobene kljukice.

| Pri izplačilu plač se lahko izplača tudi znesek, ki se nanaša na več mesecev.<br>Primer: hočemo izplačati znesek 1.200 EUR za celo lansko leto (12 mesecev).<br>1/12 zneska (100 EUR) se upošteva pri osnovi za davek skupaj s plačo. Od te osnove<br>se obračuna davek po lestvici in izračuna povprečna stopnja davka, po kateri se<br>obračuna še davek od 11/12 zneska. Če je izplačilo ločeno od plače, potem je<br>davek na obračun. listu razlika med celotnim davkom in davkom izplačanim pri plači. |                                   |  |  |  |  |  |  |  |
|----------------------------------------------------------------------------------------------------|-----------------------------------|--|--|--|--|--|--|--|
| Formula za znesek                                                                                                    | B401+B402+B9+B19+B145+B169+B220+  |  |  |  |  |  |  |  |
| Formula-dohodki brez prisp.                                                                                                    | B401+B470+B472+B480+B481+B482+B4! |  |  |  |  |  |  |  |
| Na koliko mesecev                                                                                                    | 2                                 |  |  |  |  |  |  |  |
| Prištejem plačo, ki je ažurirana dne (1)                                                                                                    |                                   |  |  |  |  |  |  |  |
| Prištejem plačo, ki je ažurirana dne (2)                                                                                                    |                                   |  |  |  |  |  |  |  |
| Prištejem plačo, ki je ažurirana dne (3)                                                                                                    |                                   |  |  |  |  |  |  |  |
| Prištejem plačo, ki je ažurirana dne (4)                                                                                                    |                                   |  |  |  |  |  |  |  |
| Prištejem plačo, ki je ažurirana dne (5)                                                                                                    |                                   |  |  |  |  |  |  |  |
| <ul> <li>Če ni osnove za davek, potem</li> <li>○ Davka ne računam</li> <li>● Davek računam po minimalni stopnji (16%)</li> <li>○ Davek računam po povprečni stopnji od delavca</li> </ul>                                                                                                    |                                   |  |  |  |  |  |  |  |
| Plača (datum) tudi za akontac. davka na bruto<br>Plača (datum) tudi za preračun neto v bruto                                                                                                    |                                   |  |  |  |  |  |  |  |

Pri kreiranju **ISPAP datoteke** v meniju 1.6.F. v polju »Brez seštevanja enakih VP-jev« **obvezno** izberite opcijo »**2-Brez seštevanja enakih VP-jev za vsa obdobja«.** 

### Posebnosti pri pripravi poračuna:

V primeru, da imate po panožni kolektivni pogodbi obračun nadomestil skupine »B« (praznik, dopust,...) in/ali skupine »G« (boleznine v breme delodajalca) iz osnove predhodnega meseca, je potrebno poleg polja »(Z381) Plačni razred FDMN (z napredovanji)« popraviti tudi vrednost polja »DZ27 (Z124) Bruto osnova – 1 pretekli mesec«. Popravek polja »DZ27« se spremi samo za mesec avgust, ker je pri plači za avgust osnova plača julij. Pri plači za mesec julij pa je osnova še iz meseca junija in ni spremembe. Ali imate obračun nadomestil skupine »B« in/ali »G« iz tekočega meseca ali predhodnega, lahko preverite v meniju 1.3 in sicer polje »BO02« in »BO03«. V tem primeru potem poračuna postavk skupine »B« in/ali »G« pri plači za julij ni.

Znesek »DZ27« za poračun plače avgust načeloma popravite tako, da ga povečate za znesek poračuna 7/2017.

Nekatera delovna mesta, recimo delovno mesto »Čistilka II« je bilo pred spremembo zakonodaje in tudi sedaj, ovrednoteno s plačnim razredom, ki je bistveno nižji kot minimalna plača v RS. To pomeni, da je oseba pri redni plači dobivala dodatek pod VP4 ali VP8 (A020) Razlika do minimalne plače. Posledično dejanskega poračuna ni, ker je že predhodno dobila višjo plačo kot pa izhaja iz samega plačnega razreda. Tehnično bo program sicer pripravil poračun, a bo njegova vrednost načeloma enaka nič. Torej poračuna ni.

Iz enakega razloga se zgodi, da se poračun praznika, dopusta, boleznin v breme delodajalca ne izračuna. Če ima oseba **pri rednem obračunu nižjo plačo kot je minimalna plača v RS**, se za osnovo za izračun **praznika, dopusta, boleznin v breme delodajalca vzame znesek minimalne plače**.

Prav tako so nekateri delavci imeli pri redni plači obračunano **Razliko do min. osnove za prispevke (A030)**. Tehnično gledano bo pripomoček za izračun poračuna to postavko dal v minus, a ker **na REK obrazcu ne sme biti nobene negativne postavke** in se Razlika do min. osnove za prispevke poroča v poziciji 104 na iREK pa v poziciji A061 P02, le-tega **ne morete poračunati**. Na eDavkih bo sicer javil kritično vsebinsko napako. Torej vse take VP-je je treba iz obračuna pobrisati.

 Če ste pri rednem obračunu delavcu izplačali delovno uspešnost, torej dodatek iz skupine alfašifer »D« in ste ga vnašali ročno, boste morali poračun tega dodatka vnesti ročno. Seveda le v primeru da je do povišanja delovne uspešnosti sploh upravičen.

- Refundacije boleznin, torej skupina alfašifer »H«, nimajo poračuna. Osnova za izračun refundacij je namreč Bruto urna postavka preteklega leta. Posledično tudi ne Razlika do min. osnove (breme ZZZS) (H120).
- Vse te korekcije izjem lahko urejate že na sami pripravi poračuna, lahko pa pripravo poračuna pustite kot se bo izračunala, popravke pa urejate po prenosu v dejanski obračun. Prednost popravkov že pri pripravi je, da imate potem za sam obračun že vse pravilno definirano. Slabost pa vsekakor ta, da bo shranjena priprava poračuna drugačna kot pa bi čisto tehnično bila.
- Ko menite da ste obračun pripeljali do končne točke, najprej vsaj testno poskusite oddati REK obrazec v sistem eDavkov. REK obrazec uvozite na eDavke do faze kjer naj bi vpisali podpisno kodo. Če pridete brez napak do kode, je obrazec pravilen, nato pa namesto vnosa kode, prekinite postopek oddaje. Tako boste preverili pravilnost obračuna. Šele nato sledi izpis obračunskih listov, oddaja REK-a, poročanje ISPAP in samo izplačilo poračuna.

Šenčur, 20.9.2017

VASCO d.o.o. I. boul Formar